## Login with your PRN no and Password, if you forgot your password contact your institute

|           | Dr.Babasaheb<br>डॉ. बाबासाहेब आंबेडकर तंत्रशास्त्र वि<br>Lonere-402103 Tal-Mangaon I | ס Ambedkar Technological University<br>אווילוס<br>Dist- Raigad (M.S.) India                                                                                                    | A- A A<br>Login                                                                      | A.+<br>▼ |
|-----------|--------------------------------------------------------------------------------------|----------------------------------------------------------------------------------------------------|--------------------------------------------------------------------------------------|----------|
| Home      |                                                                                      |                                                                                                    | Student Login                                                                        |          |
| IMPORTANT |                                                                                      | Helpline Numbers : +91-9209403938 Support E-mail : supportdbatu@                                                                                                    | o<br>Institute Login                                                                 | (p.m.)   |
| Admission | · E                                                                                  |                                                                                                    | Region Login                                                                         |          |
|           | 🛶 c                                                                                  | lick on Admission menu given in left sidebar for candidate registration.                                                                                                    | Faculty Login                                                                        |          |
|           |                                                                                      |                                                                                                    | Admin Login                                                                          |          |
|           | # In                                                                                 | nstruction                                                                                                    | Super Admin Login                                                                    |          |
|           | • St<br>• In<br>• B.                                                                 | udent will apply for University Registration by filling required details and paying fees.<br>Istitute through Institute Login will verify the student details and after Institute verification PRN will be generated and Student will get enr<br>Pharmacy Fourth Year (VII Semester) Students can apply for University Registration and Winter-2022 Examination.                                                                                                    | olled in the University.                                                             |          |
|           | • U                                                                                  | ser Name is PRN and Password can be generated on clicking Forgot Password                                                                                                    |                                                                                      |          |
|           | • F                                                                                  | or any queries regarding payment issue please contact us at : dbatu_support@unisuite.in                                                                                                    |                                                                                      |          |
|           | • s                                                                                  | students paying any Fees, preferably use option Net Banking or Card Payments to avoid inconvenience in Exam Form confirmation.                                                                                                    |                                                                                      |          |
|           | • B<br>re                                                                            | 8. Arch Students (All Years) can apply for Regular Winter-2022 Examination. (Click on <b>Login,</b> Select <b>Student Login.</b> Username is PRN and F<br>egistered mobile no. and email id. If you don't receive it, contact your institute.)                                                                                                    | Password will be sent on                                                             |          |
|           | • B<br>C<br>o<br>ir                                                                  | B. Tech Third Year & Fourth Year (Mechanical & Allied Branches, Civil & Allied Branches, Information Tech., Computer Engg., Comp. Science<br>Com., Electronics Engg.) Students can apply for Regular Winter-2022 Examination. (Click on Login, Select Student Login. Username is PRN<br>on registered mobile no. and email id. If you don't receive it, contact your institute.) Preferably use net banking or card payments for pay<br>includes University Fees and Exam Fees. | ce Engg, Electronics & Tele.<br>I and Password will be sen<br>ving online fees. Fees | nt       |
|           |                                                                                      | Ī                                                                                                    |                                                                                      |          |

#### Read the Instruction Before You Start Exam Form Filling

Login with your PRN no. and Password, if you forgot your password contact with institute or Reset password from Forgot password link.

| Read Instruction | Student Login         Student Login Instruction         • Enter Application ID & Password and Click on Login Button.         • Do not share your username and password.         • This computer system is for authorized users only. All activity is logged and regulary checked by systems personal. Individuals using this system without authority or in excess of their authority are subject to having all their services revoked. Any illegal services run by user or attempts to take down this server or its services will be reported to local law enforcement, and said user will be punished to the full extent of the law. |
|------------------|----------------------------------------------------------------------------------------------------|
|                  | STUDENT LOGIN<br>Username<br>Password<br>Forgot password?<br>f you forgot your password reset itotp will receive on registed mali id                                                                                                    |

Click on Regular Exam Registration for  $2^{nd}$  year onward Students.

| <b>Dr.E</b><br>डॉ. बाबार<br>Lonere | Rabasaheb Ambedkar Technological University<br>गहेव आंवेडकर तंत्रशास्त्र विद्यापीठ<br>402103 Tal-Mangaon Dist- Raigad (M.S.) India                                                                                                    | A+<br>out |
|------------------------------------|----------------------------------------------------------------------------------------------------|-----------|
| Home Username:                     |                                                                                                    |           |
| Admission                          |                                                                                                    |           |
| Apply For Admission                | 1st year student's Application                                                                                                    |           |
| Admission Instructions             |                                                                                                    |           |
| Exam Registration                  | Welcome Student                                                                                                    |           |
| Regular Exam Registration          | 2nd Year onward Application/Exam form filling                                                                                                    |           |
|                                    | # Instruction <ul> <li>Student will apply for University Registration by filling required details and paying fees.</li> <li>Institute through Institute Login will verify the student details and after Institute verification PRN will be generated and Student will get enrolled in the Universite</li> <li>B.Pharmacy Fourth Year (VII Semester) Students can apply for University Registration and Winter-2022 Examination.</li> <li>User Name is PRN and Password can be generated on clicking Forgot Password.</li> </ul> | γ.        |

Click on " Fill Exam Form Link " to Further proceed.

| <u>ا</u> |                         |                             |                             |                                                                                                  |                                                                                                    |                                                                                                    |                                                                                                    |                                                                                                    |                                                                                                    |
|----------|-------------------------|-----------------------------|-----------------------------|--------------------------------------------------------------------------------------------------|----------------------------------------------------------------------------------------------------|----------------------------------------------------------------------------------------------------|----------------------------------------------------------------------------------------------------|----------------------------------------------------------------------------------------------------|----------------------------------------------------------------------------------------------------|
| Regu     | lar Exam                |                             |                             |                                                                                                  |                                                                                                    |                                                                                                    |                                                                                                    |                                                                                                    |                                                                                                    |
| Sr No    | Course Code             | Year                        | Type Fresh/DS               | Semester                                                                                         | Pattern                                                                                                    | Fill Exam Form                                                                                                    | Student Confirmed On                                                                                                    | Institute Confirmed On                                                                                                    | Hall Ticket                                                                                                    |
| 1        | 13823                   | 2                           | Fresh                       | 3                                                                                                | 2017                                                                                                    | Fill Exam Form                                                                                                    |                                                                                                    |                                                                                                    |                                                                                                    |
|          |                         |                             |                             |                                                                                                  |                                                                                                    | 1                                                                                                    |                                                                                                    |                                                                                                    |                                                                                                    |
|          |                         |                             |                             |                                                                                                  |                                                                                                    | lick on Fill Exam Form                                                                                                    | )                                                                                                    |                                                                                                    |                                                                                                    |
|          |                         |                             |                             |                                                                                                  |                                                                                                    |                                                                                                    |                                                                                                    |                                                                                                    |                                                                                                    |
|          |                         |                             |                             |                                                                                                  |                                                                                                    |                                                                                                    |                                                                                                    |                                                                                                    |                                                                                                    |
|          |                         |                             |                             |                                                                                                  |                                                                                                    |                                                                                                    |                                                                                                    |                                                                                                    |                                                                                                    |
|          | E<br>Regu<br>Sr No<br>1 | Sr No Course Code   1 13823 | Sr No Course Code   1 13823 | Sr No       Course Code       Year       Type Fresh/DS         1       13823       2       Fresh | Sr No       Course Code       Year       Type Fresh/DS       Semester         1       13823       2       Fresh       3 | Image: Sr No       Course Code       Year       Type Fresh/DS       Semester       Pattern         1       13823       2       Fresh       3       2017 | Image: Sr No       Course Code       Year       Type Fresh/DS       Semester       Pattern       Fill Exam Form         1       13823       2       Fresh       3       2017       Fill Exam Form | Sr No       Course Code       Year       Type Fresh/DS       Semester       Pattern       Fill Exam Form       Student Confirmed On         1       13823       2       Fresh       3       2017       Fill Exam Form       Current Confirmed On | Sr No       Course Code       Year       Type Fresh/DS       Semester       Pattern       Fill Exam Form       Student Confirmed On       Institute Confirmed On         1       13823       2       Fresh       3       2017       Fill Exam Form       Image: Confirmed On Student Confirmed On Student Confirmed Confirmed Confirmed Confirmed Confirmed Confirmed Confirmed Confirmed Confirmed Confirmed Confirmed Confirmed Confirmed Confirmed Confirmed Confirmed Confirmed Confirmed Confirmed Confirmed Confirmed Confirmed Confirmed Con |

Verify your all-personal details before you proceed.

| Home Us     | sername: 2125391823071 |   |   |                                        |                                           |                             |                        |                          |           |                     |                       |         |
|-------------|------------------------|---|---|----------------------------------------|-------------------------------------------|-----------------------------|------------------------|--------------------------|-----------|---------------------|-----------------------|---------|
| Admission   | ı                      | • |   |                                        |                                           |                             |                        |                          |           |                     |                       |         |
| Apply For A | Admission              |   |   | Edit -                                 |                                           |                             | for making             | g Correction click on Ed | dit       |                     |                       | Go back |
| Admission   | Instructions           |   | Γ |                                        |                                           |                             | Dr. Babasaheb Ambedk   | ar Technological U       | Universit | ty, Lonere, Raigac  | 1(402103)             |         |
| Exam Regis  | istration              | - |   |                                        |                                           |                             | Winter Semester Exa    | minations 2022-:         | 23        | Verify your all per | sonal details         |         |
| Regular Exc | am Registration        |   | ſ | Full Name                              |                                           |                             |                        |                          | PRN       |                     |                       |         |
|             |                        |   |   | Email                                  |                                           |                             |                        |                          | Mobile    | e                   |                       |         |
|             |                        |   |   | Course                                 | Bach                                      | elor of Pharmacy            |                        |                          | Progre    | am                  | Bachelor of Pharmacy  |         |
|             |                        |   |   | Gender                                 | Male                                      |                             |                        |                          | Year      |                     | 2                     |         |
|             |                        |   |   | College                                |                                           |                             |                        |                          | Mothe     | er Name             |                       |         |
|             |                        |   | R | * <mark>In case o</mark><br>egular Man | of <mark>elective</mark> s<br>datory Subj | subject lab, Please<br>ects | e select lab accrordin | g to your elective       | e subje   | ct.                 |                       |         |
|             |                        |   |   | Sr No                                  | Year                                      | Semester                    | Course Code            | Subject Code             |           | Subject Name        |                       |         |
|             |                        |   |   | 1                                      | 2                                         | 3                           | 13823                  | BP301T                   |           | Pharmaceutical      | Organic Chemistry II  |         |
|             |                        |   |   | 2                                      | 2                                         | 3                           | 13823                  | BP302T                   |           | Physical Pharmc     | aceutics I - Theory   |         |
|             |                        |   |   | 3                                      | 2                                         | 3                           | 13823                  | BP303T                   |           | Pharmaceutical      | Microbiology - Theory |         |

## Now Select the Compulsory and Elective Subjects and Submit

| ** In case of elective subject lab, Please |             |             | subject lab, Pleas | e select lab accrordin | g to your elective subj | ect.                                            |
|--------------------------------------------|-------------|-------------|--------------------|------------------------|-------------------------|-------------------------------------------------|
|                                            | Regular Man | datory Subj | ects               |                        |                         |                                                 |
|                                            | Sr No       | Year        | Semester           | Course Code            | Subject Code            | Subject Name                                    |
|                                            | 1           | 2           | 3                  | 13823                  | BP301T                  | Pharmaceutical Organic Chemistry II             |
|                                            | 2           | 2           | 3                  | 13823                  | BP302T                  | Physical Pharmaceutics I - Theory               |
|                                            | 3           | 2           | 3                  | 13823                  | BP303T                  | Pharmaceutical Microbiology - Theory            |
|                                            | 4           | 2           | 3                  | 13823                  | BP304T                  | Pharmaceutical Engineering - Theory             |
|                                            | 5           | 2           | 3                  | 13823                  | BP305P                  | Pharmaceutical Organic Chemistry II - Practical |
|                                            | 6           | 2           | 3                  | 13823                  | BP306P                  | Physical Pharmaceutics I - Practical            |
|                                            | 7           | 2           | 3                  | 13823                  | BP307P                  | Pharmaceutical Microbiology - Practical         |
|                                            | 8           | 2           | 3                  | 13823                  | BP308P                  | Pharmaceutical Engineering -Practical           |

\*\* In case of elective subject lab, Please select lab accrording to your elective subject.

I hereby agree that my admission is truly provisional. Based on my previous results, my admission to next year will be confirmed by the University and I will not file any court case to claim my admission to next year.

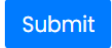

### Confirm Examination Form

#### **Regular Mandatory Subjects**

| Sr No | Year | Semester | Course Code | Subject Code | Subject Name                                    |
|-------|------|----------|-------------|--------------|-------------------------------------------------|
| 1     | 2    | 3        | 13823       | BP301T       | Pharmaceutical Organic Chemistry II             |
| 2     | 2    | 3        | 13823       | BP302T       | Physical Pharmaceutics I - Theory               |
| 3     | 2    | 3        | 13823       | BP303T       | Pharmaceutical Microbiology - Theory            |
| 4     | 2    | 3        | 13823       | BP304T       | Pharmaceutical Engineering - Theory             |
| 5     | 2    | 3        | 13823       | BP305P       | Pharmaceutical Organic Chemistry II - Practical |
| 6     | 2    | 3        | 13823       | BP306P       | Physical Pharmaceutics I - Practical            |
| 7     | 2    | 3        | 13823       | BP307P       | Pharmaceutical Microbiology - Practical         |
| 8     | 2    | 3        | 13823       | BP308P       | Pharmaceutical Engineering -Practical           |

| Examination Payment     |                            |      |
|-------------------------|----------------------------|------|
| Full Name:              | Email Address:             |      |
| LANJWADE SANKET SHIVRAJ | lanjwadesanket09@gmail.com |      |
| Mobile No:              | Payment Amount:            |      |
| 8421779990              | Examination Fees :         | 1000 |
|                         | University Sport Fees :    | 100  |
|                         | Ashwamedh Fee :            | 30   |
|                         | Students Aid Fund :        | 300  |
|                         | Total :                    |      |
|                         | 1430                       |      |
|                         | Confirm                    |      |

## After Confirm you will see checkout button for further payment process

| Full Name:              | Email Address:             |       |
|-------------------------|----------------------------|-------|
| LANJWADE SANKET SHIVRAJ | lanjwadesanket09@gmail.com |       |
|                         |                            |       |
| Mobile No:              | Payment Amount:            |       |
| 8421779990              | Examination Fees :         | 1000  |
|                         | University Sport Fees :    | 100   |
|                         | Ashwamedh Fee :            | 30    |
|                         | Students Aid Fund :        | 300   |
|                         | Total :                    |       |
|                         | 1430                       |       |
|                         | nfirm                      |       |
|                         |                            |       |
| Click on Checkout       | Button for Payment         |       |
| Che                     | ckout                      |       |
|                         |                            | Cance |

## Now your Redirected to Unisuite Payment Get way for Transection

| and/or Card Service Pro<br>2. To know charges applic<br>entering your card numb<br>3. Please verify the transac<br>4. However, there are <b>No o</b><br>5. Please note that you will<br>payment | vider as per their own<br>uble for your Debit/Cr<br>ver. Show Me How<br>tion charges or conver<br>r Minimum Flat charg<br>not be allowed to do<br>el free to contact our | in policies and University will<br>redit Card, select or click o<br>enience fee before making<br>res on Net-Banking, to pay<br>o any changes once the p<br>support at dbatu_support | not be responsible for the same.<br>n "Convenience fee applicable" which c<br>g final payment on the payment gateway<br>through Net-Banking select your bank by<br>ayment is done. Kindly check all the detai<br>@unisuite.in | appear below "Pay Now" button after<br>y web-page.<br>• clicking on "Banks" show Me How?<br>is carefully before proceeding for | er |
|----------------------------------------------------------------------------------------------------|----------------------------------------------------------------------------------------------------|----------------------------------------------------------------------------------------------------|----------------------------------------------------------------------------------------------------|----------------------------------------------------------------------------------------------------|----|
| 6. For any query, please fee                                                                                                    |                                                                                                    |                                                                                                    |                                                                                                    |                                                                                                    |    |
| 6. For any query, please fer<br>Payment Summer                                                                                                    | y                                                                                                    | Payee Deta                                                                                                    | ils                                                                                                    |                                                                                                    |    |
| 6. For any query, please fer<br>Payment Summer<br>Request Number : 21253918230                                                                                                    | y<br>)71/2223/2/1001                                                                                                    | Payee Deta<br>Receiving From                                                                                                    | ils<br>:LANJWADE SANKET SHIVRAJ                                                                                                    |                                                                                                    |    |
| 6. For any query, please fer<br>Payment Summer<br>Request Number : 21253918230<br>Total Amount                                                                                                  | <b>y</b><br><b>)71/2223/2/1001</b><br>1430 Rs.                                                                                                    | Payee Deta<br>Receiving From<br>Mobile No.                                                                                                    | ils<br>:LANJWADE SANKET SHIVRAJ<br>: 8421779990                                                                                                    | -                                                                                                    |    |
| 6. For any query, please fer<br>Payment Summer<br>Request Number : 21253918230<br>Total Amount<br>Convenience Charges                                                                           | <b>y</b><br><b>171/2223/2/1001</b><br>1430 Rs.<br>0 Rs.                                                                                                    | Payee Deta<br>Receiving From<br>Mobile No.<br>Email ID                                                                                                    | ils<br>:LANJWADE SANKET SHIVRAJ<br>: 8421779990<br>:lanjwadesanket09@gmail.com                                                                                                    | ſ                                                                                                    |    |

## Read the Particular then click on checkbox for further Transection

| Particulars in Defail                                                                                                    |                                                                                                    |                                                                                                    | (Click to view)                                                                                                    |
|----------------------------------------------------------------------------------------------------|----------------------------------------------------------------------------------------------------|----------------------------------------------------------------------------------------------------|----------------------------------------------------------------------------------------------------|
| <ul> <li>Terms and Conditions</li> <li>It is the applicant responsibility<br/>amount will be refunded to a<br/>During the transaction proces<br/>updates and alerts the applic</li> <li>It will be the sole responsibility<br/>which is displayed separately<br/>by the respective banking or</li> </ul> | y to fill correct beneficiary information includ<br>pplicant bank account number provided w<br>s, the applicant will receive SMS & Email ale<br>ant must provide correct Mobile No. & Ema<br>of the applicant to verify and confirm the st<br>on the payment page. The university will no<br>card service provider. | ting account number and amount. In ca<br>hen submitting the application to the res<br>rt as soon as the amount is accepted, rej<br>il Address.<br>tandard transaction charges applicable<br>t be responsible for any disputes related | se the transaction rejected by Bank, the<br>pective department.<br>jected or reverted back. To receive the<br>on Debit Card/Credit Card transaction<br>to the same, as these charges are levied |
| □ I accept all Terms and conditions.                                                                                                    |                                                                                                    |                                                                                                    | Proceed Cancel                                                                                                    |
|                                                                                                    |                                                                                                    |                                                                                                    |                                                                                                    |
| 0                                                                                                    |                                                                                                    |                                                                                                    |                                                                                                    |

Dr. Babasaheb Ambedkar Technological University

## If Everything is Correct then click on yes and make payment

| Dr. Babasahe                                                                                                    | Do you want to continue?                                                                                                    |                                                                                                    | × ě                                                                                            |
|----------------------------------------------------------------------------------------------------|----------------------------------------------------------------------------------------------------|----------------------------------------------------------------------------------------------------|------------------------------------------------------------------------------------------------|
| Uni Suite - Online Receipt Counter                                                                                                    | Please check necessary informat<br>not allow to make any changes.                                                                                       | tion carefully, because once payment done then you                                                                                                    | will                                                                                           |
| Note<br>1. Standard charges may be app<br>and/or Card Service Provider of<br>2. To know charges applicable for<br>entering your card number. So<br>3. Please verify the transaction of<br>4. However, there are No or Mining | s per lineir own policies and Univ<br>r your Debit/Credit Card, select<br>w/weiwaw<br>arges or convenience fee befor<br>num Flat charges on Net-Banking | No (<br>ersily will not be responsible for the same,<br>or click on "Convenience fee applicable" which<br>re making final payment on the payment gatew,<br>g, to pay through Net-Banking select your bank | rges are levied directly by the Bank<br>h appear below "Pay Now" button after<br>vay web-page. |
| <ol> <li>5. Please note that you will not be<br/>payment.</li> <li>6. For any query, please feel free</li> </ol>                                                                                                    | allowed to do any changes on<br>to contact our support at dbatu,                                                                                        | ce the payment is done. Kindly check all the de<br>_support@unisuite.in                                                                                                    | stails carefully before proceeding for                                                         |
| 5. Please note that you will not be<br>payment.<br>6. For any query, please feel free<br>Payment Summery                                                                                                    | allowed to do any changes on<br>to contact our support at dbatu<br>Payee                                                                                | ce the payment is done. Kindly check all the de<br>_support@unisuite.in<br>Details                                                                                                    | stails carefully before proceeding for                                                         |
| 5. Please note that you will not be<br>payment.<br>6. For any query, please feel free<br>Payment Summery<br>Request Number : 2125391823071/222                                                                               | allowed to do any changes on<br>to contact our support at dbatu<br>Payee<br>23/2/1001 Receiving F                                                       | ce the payment is done. Kindly check all the de<br>_support@unisuite.in<br>Details<br>rom :LANJWADE SANKET SHIVRAJ                                                                                        | stails carefully before proceeding for                                                         |

Preferably use Net Banking or Card Payment Option to make Payments

# After Successful Transection you will get Receipt on Mail.

For Payment Queries Mail on – dbatu\_support@unisuite.in

For ERP Related Queries Mail on – <a href="mailto:supportdbatu@bynaric.in">supportdbatu@bynaric.in</a>